## Merkblatt Abgleichen Matchblatt

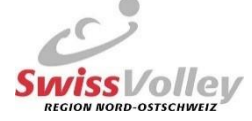

Schiedsrichter-Aufgaben VOR und NACH dem Spiel seit der Einführung des neuen VolleyManagers. (In Anlehnung ans Memo von Swiss Volley)

## Gültig ab Saison 2023/24

Am Spiel

- 1. Identifikation der anwesenden Personen (SpielerInnen, Coach, SchreiberIn, SchiedsrichterIn) mittels Ausweise oder gut lesbaren Kopien der Ausweise
  - a. Ohne Ausweis kann gemäss VR der Einsatz verweigert werden.

## Nach dem Spiel (nur 1. SR)

- 2. Im VolleyManager das entsprechende Spiel aufrufen und die **Einsatzliste einblenden** ( ). Änderungen sind erst nach dem im VolleyManager eingetragenen Spielstart möglich.
- 3. Abgleich des Matchblatts und der Einsatzliste
  - a. Schreiber eintragen
    - i. Nur wenn das offizielle Matchblatt eingesetzt wird: kann eine Person im VolleyManager **nicht** gefunden werden, ist sie manuell zu erfassen ('+HINZUFÜGEN')
    - Button Matchblatt abschliessen nach Eingabe anklicken (→ mit dem Anklicken auf den entsprechenden Button wird nur der einzelne Menüpunkt abgeschlossen, nicht das gesamte Matchblatt resp. Einsatzliste!)
  - b. **Coach, Assistenzcoach 1., Assistenzcoach 2.** und **Spieler Heimteam** mit der Mannschafstliste auf dem Matchblatt **abgleichen**. Allenfalls Personen hinzufügen / entfernen
    - Kann eine Person im VolleyManager nicht gefunden werden, ist sie manuell zu erfassen (>>> oder '+HINZUFÜGEN')
    - ii. Spieler können mittels «aus der Einsatzliste enfernt werden
    - iii. Button Matchblatt abschliessen nach Eingabe anklicken
  - c. **Coach, Assistenzcoach 1., Assistenzcoach 2.** und **Spieler Gastteam** mit der Mannschafstliste auf dem Matchblatt **abgleichen**. Allenfalls Personen hinzufügen / entfernen
    - Kann eine Person im VolleyManager nicht gefunden werden, ist sie manuell zu erfassen (>>> oder '+HINZUFÜGEN')
    - ii. Spieler können mittels «aus der Einsatzliste enfernt werden
    - iii. Button Matchblatt abschliessen nach Eingabe anklicken
- 4. Mittels Presetfilter Mein Team können die Lizenzierten des Teams ein- / ausgeblendet werden.
- Bei jedem Menüpunkt «Matchblatt» / «Heimteam» / «Gastteam» sollte nun das Schlösschen geschlossen sein (Einsatzliste geschlossen). Falls dies nicht der Fall ist , (Einsatzliste offen) den entsprechenden Menüpunkt nochmals öffen und Button «Matchblatt abschliessen» erneut betätigen.
- Der Abgleich (Matchblatt<>VolleyManager) muss innerhalb der definierten Frist erfolgen: Regionalliga innerhalb von 24 Stunden Nationale Ligen (ab 1. Liga) innerhalb von 4 Stunden nach off. Spielbeginn

Volley Cup innerhalb von 4 Stunden nach off. Spielbeginn

- 7. Bei Nichteinhalten dieser Frist, kann der SR gemäss Gebührenordnung gebüsst werden:
  - Verspätete Zustellung des Matchblattes und/oder nicht fristgerechtes Abglei
    - chen und Bestätigen der Einsatzliste
    - 2. Mal und weitere

je Fr.

Mahnung

20.--

- 8. Bei technischen Problemen ist eine Kontaktaufnahme innert dieser Frist über gs-rvno@bluewin.ch zu empfehlen.
- 9. Nicht abgeglichene Spiele werden im VolleyManager folgendermassen angezeigt und können daher kontrolliert

| • Mindestens eine Einsatzliste und/oder das Matchblatt v                          | Q          | 2023   U19 2. Stkl.    | U19Da    |
|-----------------------------------------------------------------------------------|------------|------------------------|----------|
|                                                                                   | wurden nic | ht durch den SR abgeso | hlossen. |
| Matchblatt:                                                                       | o          | 2023   4L              | 4. Liga  |
| • Das Matchblatt des Spiels wurde nicht durch den SR ab                           | geschloss  | ien.                   |          |
| • Es ist kein Schreiber gesetzt.<br>Einsatzliste Heimteam: 446                    | o"         | 2023   4L              | 4. Liga  |
| Die Einsatzliste wurde nicht durch den SR abgeschlosse Einsatzliste Gastteam: 627 | en.<br>Ç   | 2023   4L              | 4. Liga  |